無線 LAN カードのセットアップ

1.Client Managerのインストール

(1) SIE(中)のラベルを, OR INOCOソフトウェア CD - ROM のケース, 無線
 LAN カード, 無線 LAN カードケースに貼ります.

(2) ORINOCOソフトウェア CD - ROM をドライブに入れます.

(3) [Install Software]をクリックします.

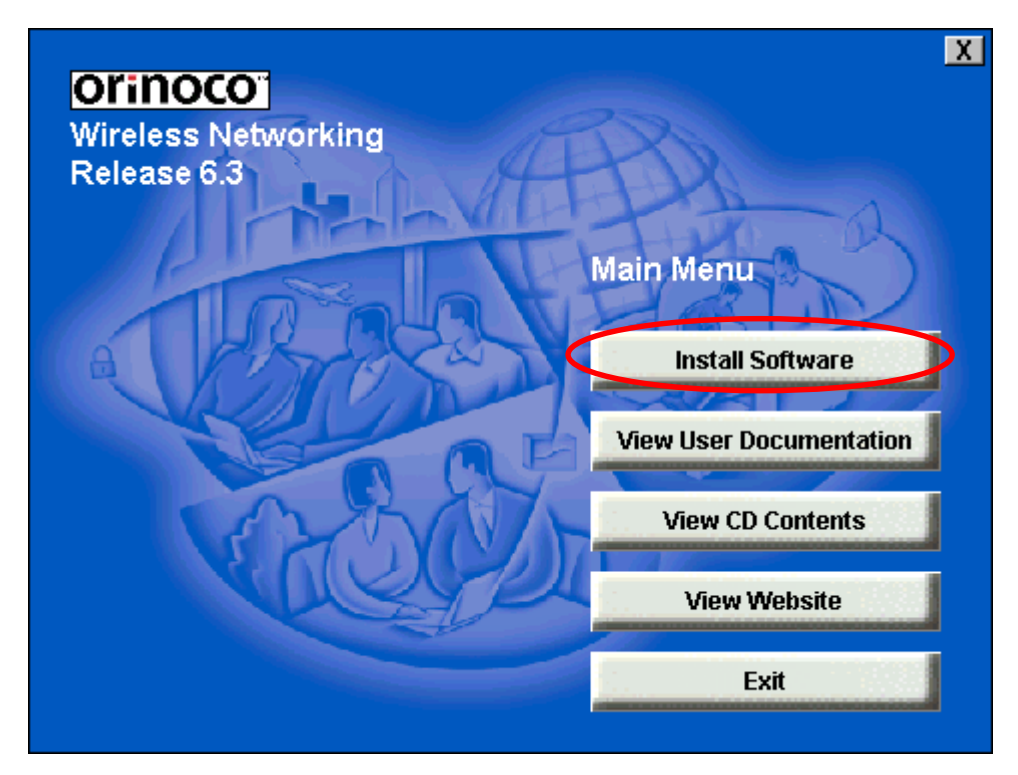

(4) [Client Manager]  $e^{-1}$ 

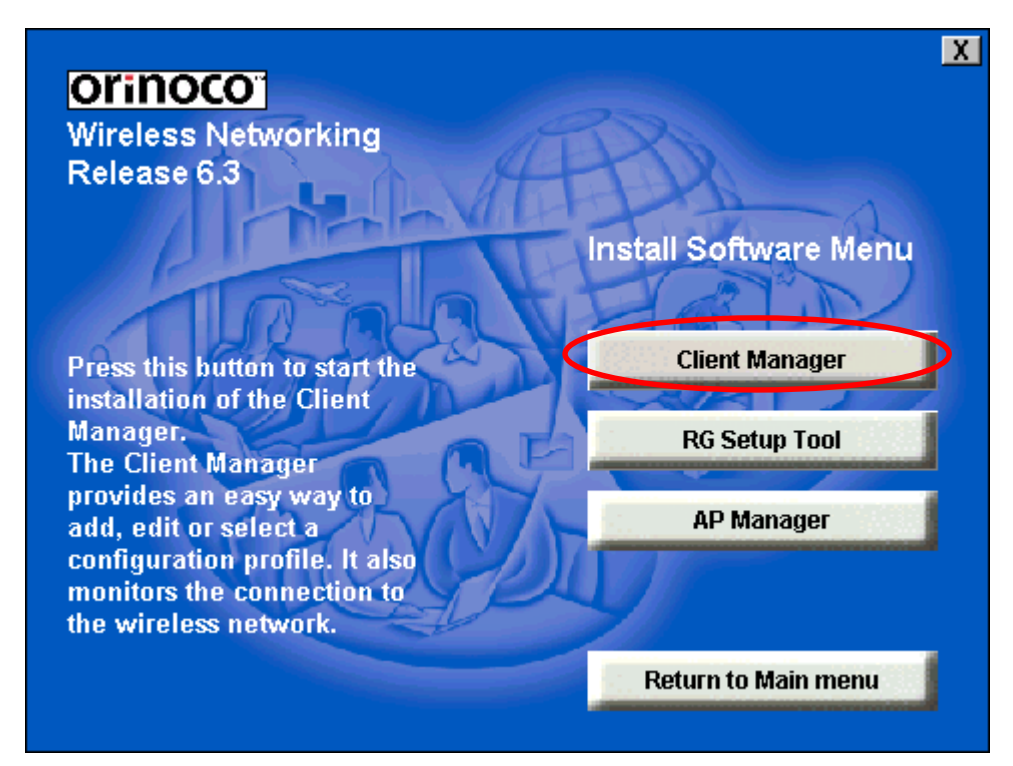

(5) [Next]をクリックします.

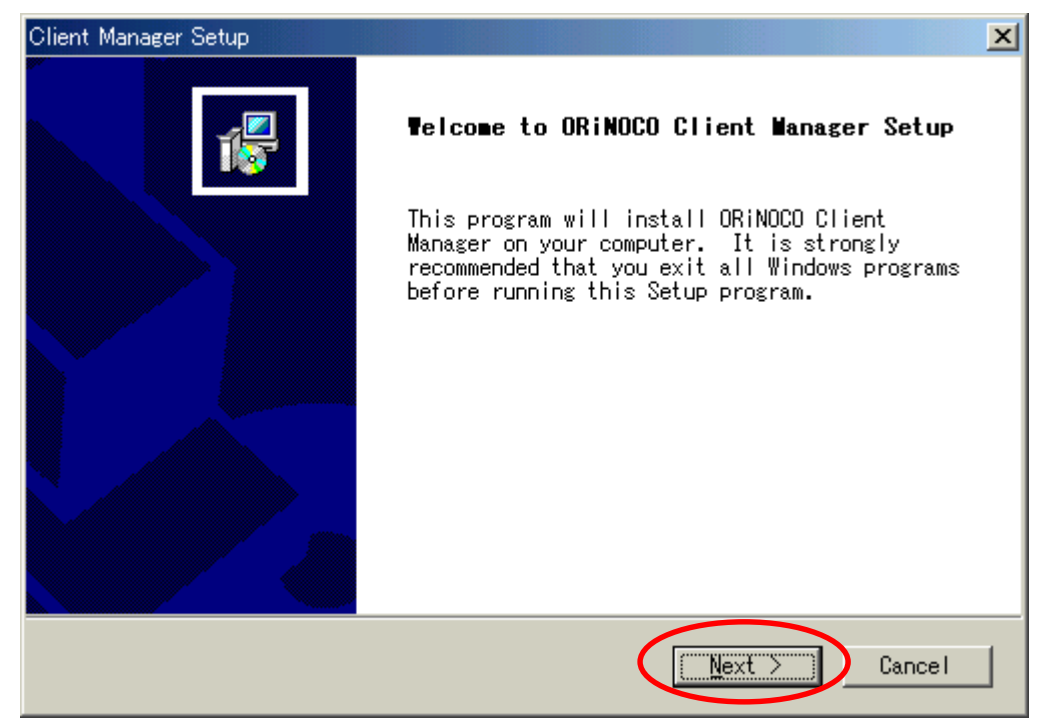

(6) [Yes]をクリックします.

| Client Manager Setup                                                                                                    |
|----------------------------------------------------------------------------------------------------|
| License Agreement<br>Please read the following license agreement<br>carefully.                                                                                                   |
| Press the PAGE DOWN key to see the rest of the agreement.                                                                                                    |
| Lucent Technologies Inc. June 2000                                                                                                    |
| ORINOCO/IEEE Drivers, Firmware & Tools Software<br>Copyright (c)2000 Lucent Technologies Inc.<br>All Rights Reserved                                                             |
| LUCENT TECHNOLOGIES END USER LICENSE AGREEMENT<br>FOR SOFTWARE AND DOCUMENTATION                                                                                                 |
| Do you accept all the terms of the preceding License Agreement? If you<br>choose No, the setup will close. To install ORINOCO Client Manager, you<br>must accept this agreement. |
|                                                                                                    |

(7) [Next]をクリックします.

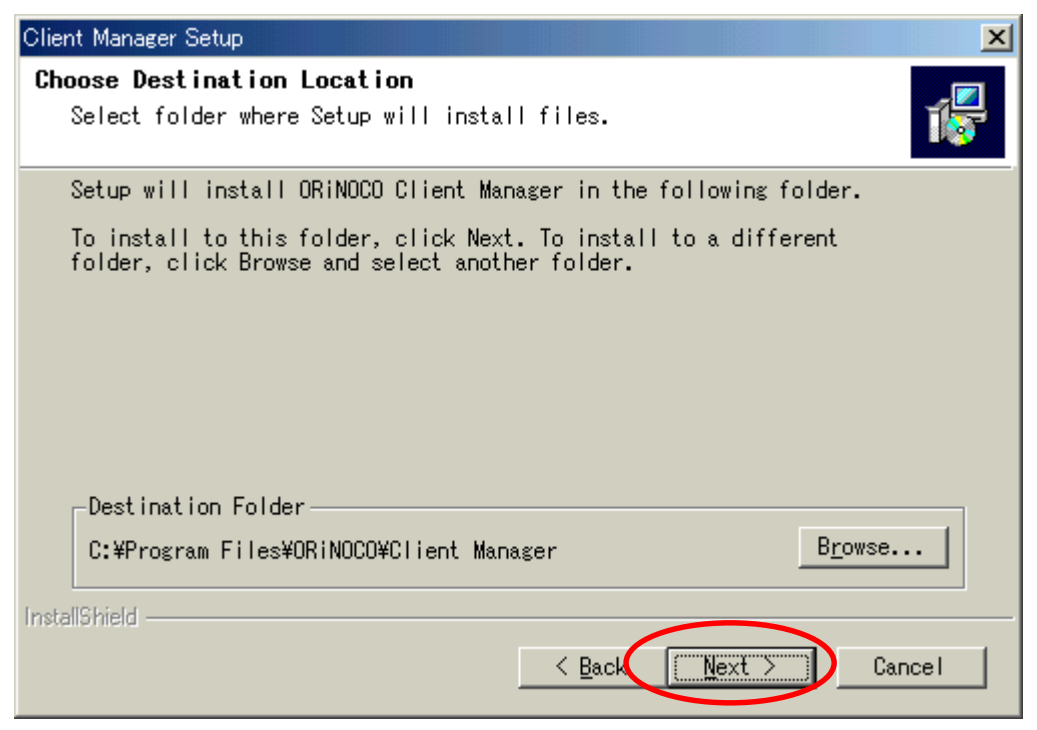

(8) [Next]をクリックします.

| Client Manager Setup                                                                                                    |
|----------------------------------------------------------------------------------------------------|
| Select Program Folder<br>Please select a program folder.                                                                                                    |
| Setup will add program icons to the Program Folder listed below. You may type a new folder name, or select one from the existing folders list. <u>P</u> rogram Folders: |
| DRINOCO<br>Existing Folders:                                                                                                    |
| Adobe Acrobat 4.0<br>IBM iフォト・ビルダー<br>IBM ホームページ・ビルダー V6<br>Mathematica 4.1<br>Mediamatics DVDExpress<br>Microsoft Office ツール<br>Net2Phone<br>Netscape 6<br>PC-Doctor   |
| InstallShield Cance                                                                                                    |

(9) [Finish]をクリックします.

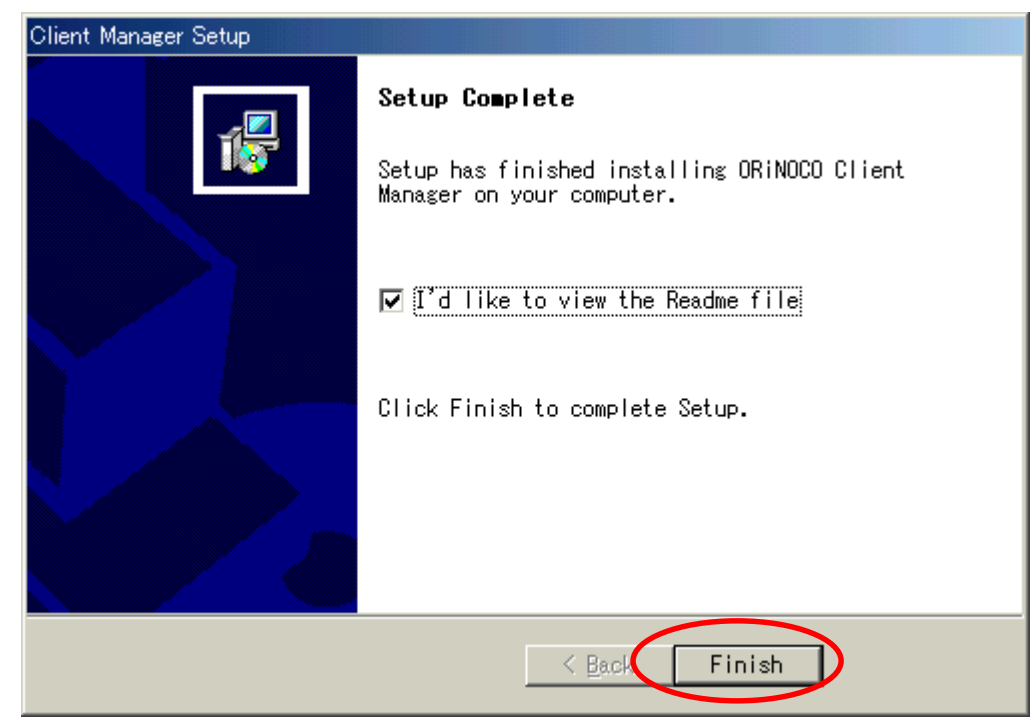

- (10) メモ帳に表示された内容を確認し,メモ帳は終了します.
- (11) [Return to Main menu]をクリックします.

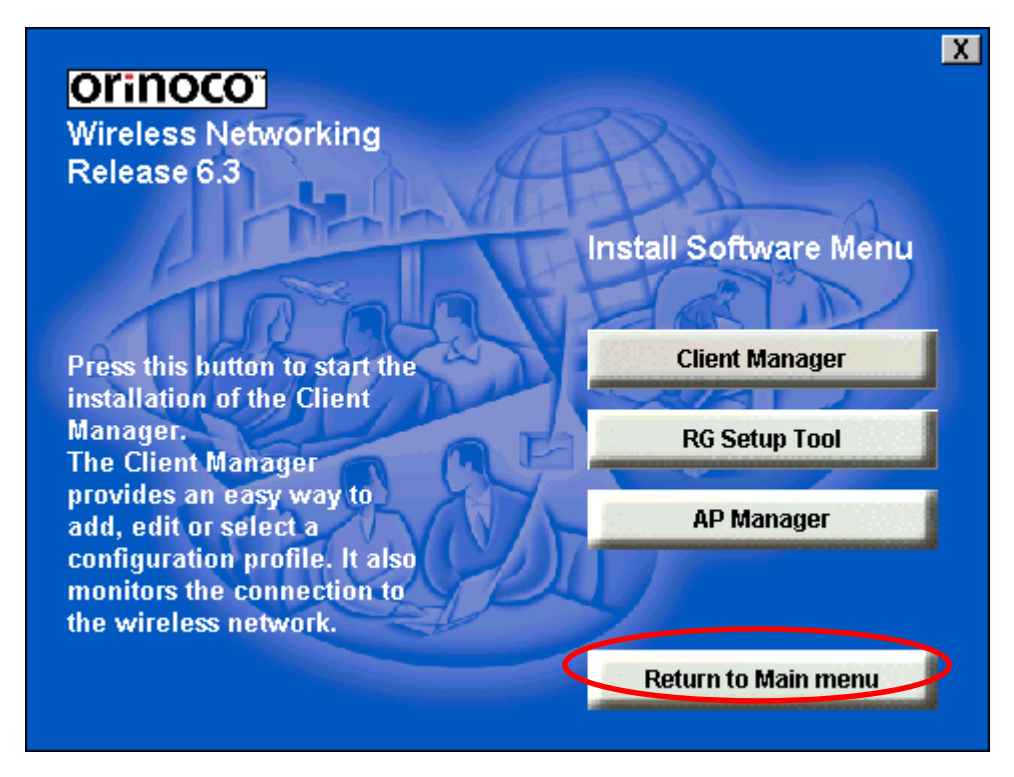

## (12) [Exit]をクリックします.

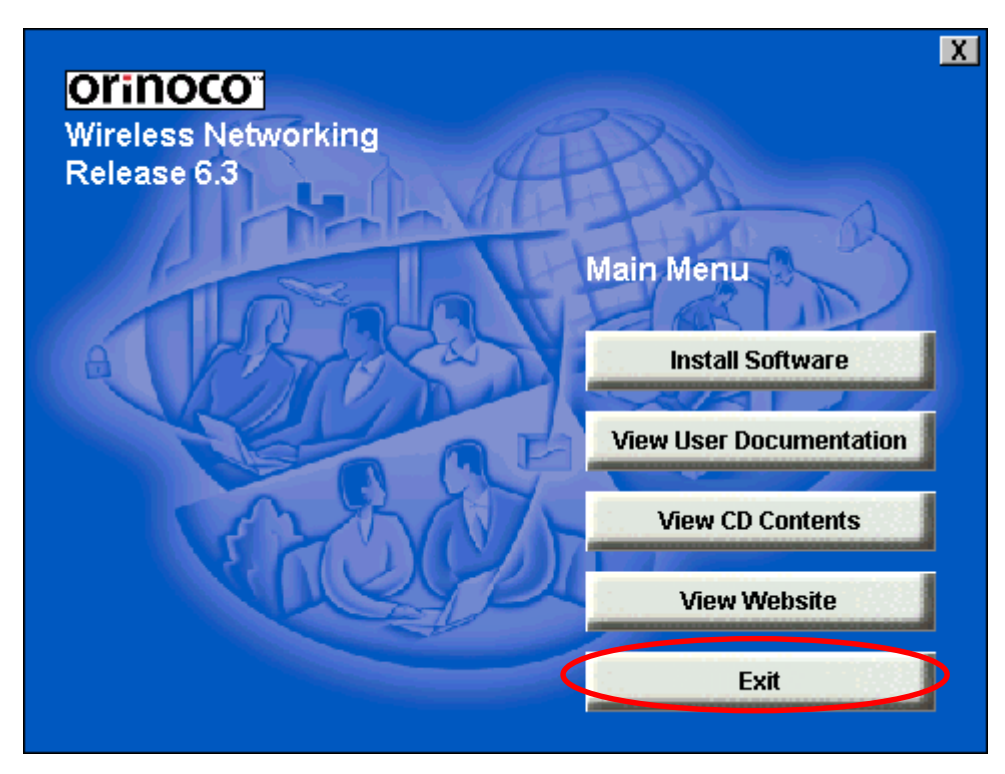

2 . 無線 LAN カードの取り付け

(1) ORINOCOソフトウェア CD - ROM をドライブに入れます. 無線 LAN カード を PCMCIA スロットに差し込みます.

(2) [次へ]をクリックします.

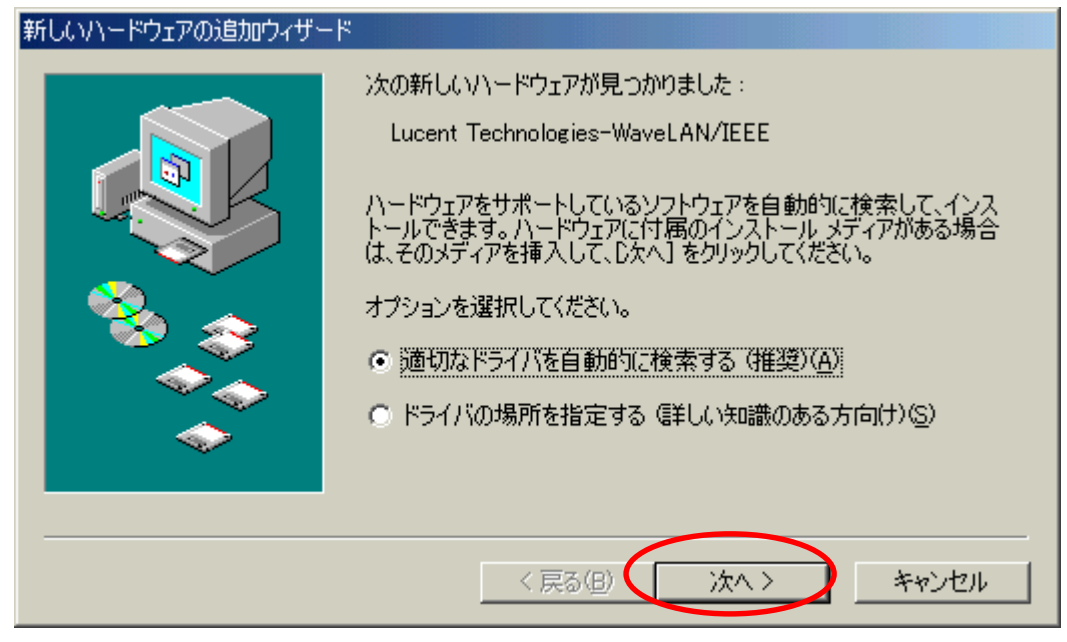

(3) [Edit Profile]をクリックします.

| Add/Edit Configuration Profile | <u>? ×</u>                  |
|--------------------------------|-----------------------------|
| Select Profile                 |                             |
| <ul> <li>Default</li> </ul>    | Access Point 💌              |
| •                              | Access Point                |
| •                              | Access Point                |
| 0                              | Access Point                |
|                                | <u>E</u> dit Profile        |
| <u>D</u> K                     | <u>C</u> ancel <u>H</u> elp |

(4) [Basic] タブをクリックし, Network Name の欄を [TDU ANSIE/2001] と入力
 します.[OK] をクリックします.

| Edit Configuration                                                                     | <u>? ×</u> |
|----------------------------------------------------------------------------------------|------------|
| Basic Encryption Advanced Admin                                                        |            |
| Network Name TDU ANSIE/2001                                                            |            |
| The Mehurdy Merce should easted the Mehurdy Merce                                      | _          |
| value of the Access Point(s).<br>Consult your LAN administrator for the correct value. |            |
| ,                                                                                      |            |
| OK キャンセル                                                                               | ヘルプ        |

## (5) [OK]をクリックします.

| Add/Edit Configuration Profile | <u>? ×</u>           |
|--------------------------------|----------------------|
| Select Profile                 |                      |
| Default                        | Access Point         |
| •                              | Access Point         |
| •                              | Access Point         |
| 0                              | Access Point         |
|                                | <u>E</u> dit Profile |
| <u>D</u> K                     | <u>Cancel H</u> elp  |

(6) [完了]をクリックします.

| 新しいハードウェアの追加ウィザー | ×                        |
|------------------|--------------------------|
|                  | ORiNOCO PC Card (5 volt) |
|                  | 新しいハードウェアのインストールが完了しました。 |
|                  |                          |
|                  |                          |
|                  | < 戻る(B) <b>完了</b> キャンセル  |

(7) [はい]をクリックします.

| システム設定 | 定の変更                                                                 |
|--------|----------------------------------------------------------------------|
| ?      | 新しいハードウェアの設定を完了するには、コンピュータを再起動してください。<br>今すぐ再起動しますか?<br>(にい?) いいえ(N) |